Web of Science購読機関のユーザー様向け

# EndNote basic アカウントの作成 と ご利用の準備

2019年2月

Web of Science Group

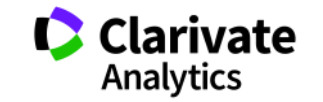

## はじめに

※本冊子はWeb of Scienceご購読機関の方が、Web of Scienceもしくは EndNote basicにアカウントを作成するための手順書です。

※すでにWeb of Scienceのアカウントをお持ちの方は、同じアカウントで EndNote basicをお使いいただけますので、新たにアカウントを作る必要は ありません。

※学内LAN環境下(IP認証下)においてもEndNote basicのご利用にはアカウントが必要です。

※アカウント作成の際は、学内LAN環境下(IP認証下)で作業してください。

#### 本冊子の構成

1. アカウントの作成

→Web of Science, EndNote basicどちらにも共通の作業です。\*

#### 2. プラグインCWYWのインストール

→ EndNote basicをお使いいただく上で、是非インストールしていただ きたい便利な機能です。

\*: Web of Scienceは学内LANの環境下(IP認証下)であればアカウントがなくてもご利用いただけますが、 アカウントがあるとより便利にお使いいただける機能がございます(P.6参照)。

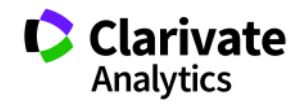

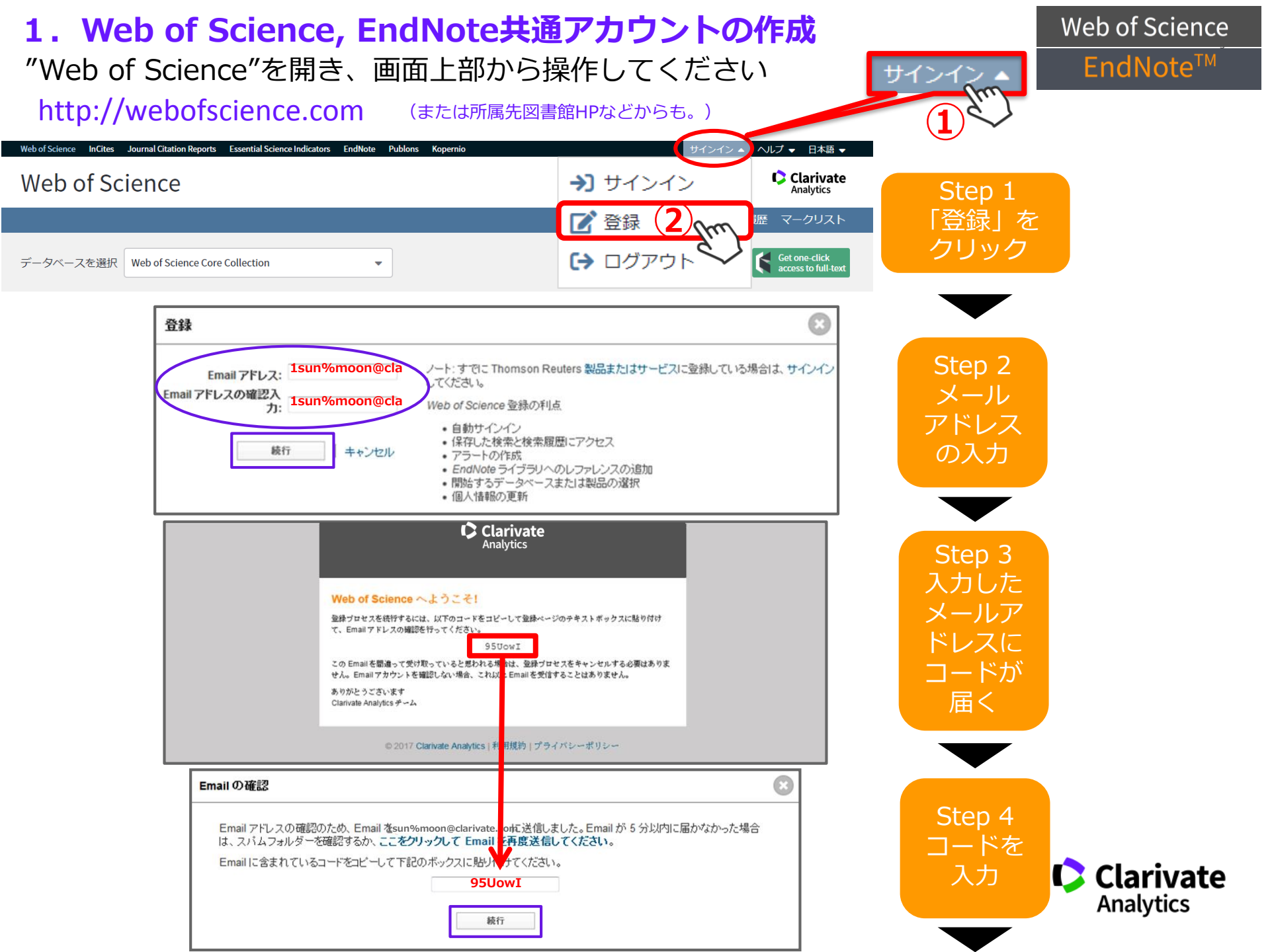

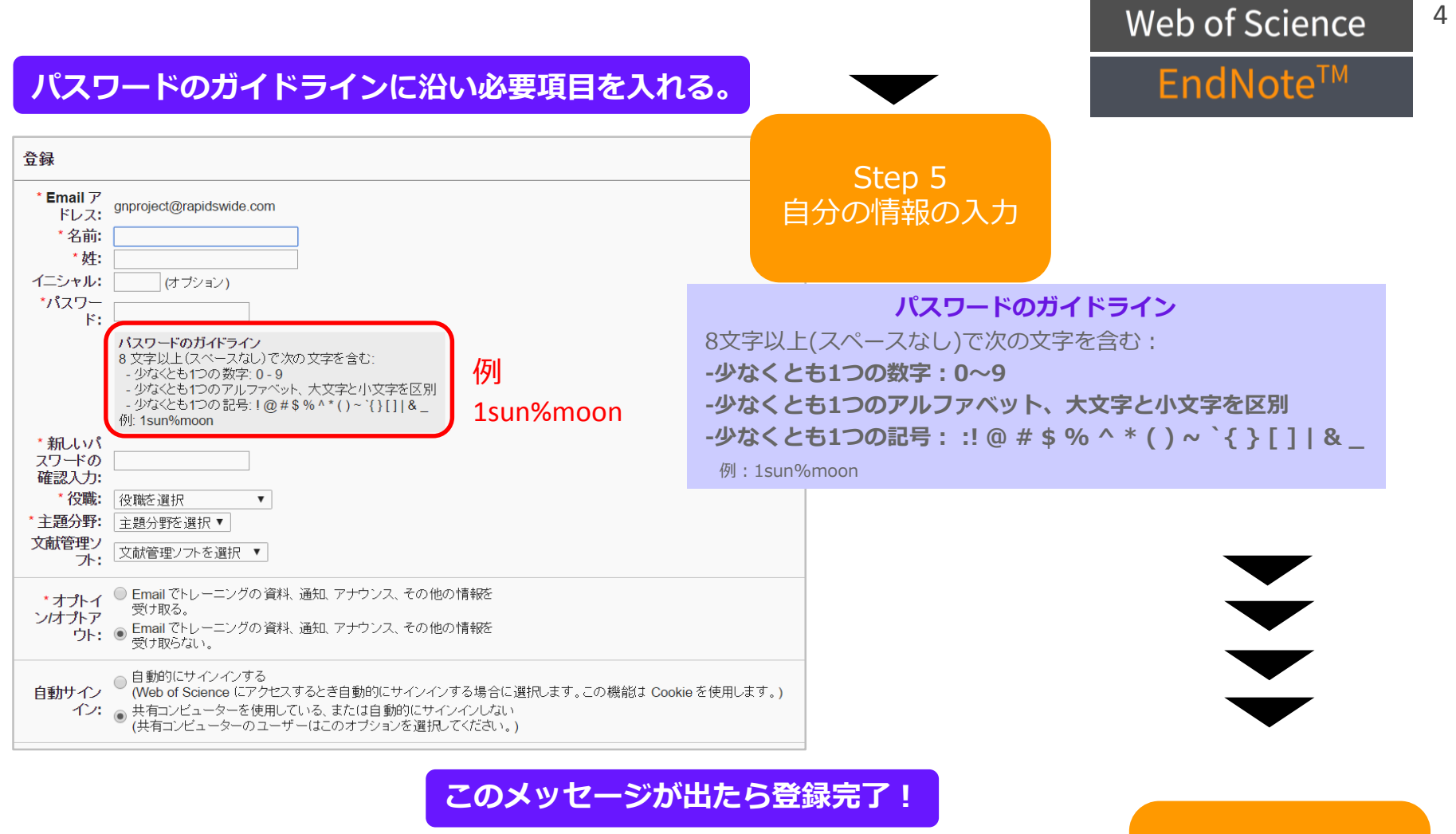

| 登録                                                                           | Step 6<br>登録完了 |
|------------------------------------------------------------------------------|----------------|
| ご登録いただきましてありがとうございます、長尾。 Web of Science にサインインしました。                          |                |
| ノート: 「サインイン」ステータスは各ページの上部に表示されます。 プライバシーを保護するため、毎回ロ<br>グアウトしてセッションを終了してください。 |                |
| サインイン Email アドレス: gnproject@rapidswide.com.                                  | 🖒 Clarivate    |
| 閉じる                                                                          | Analytics      |

#### EndNoteにサインインできるかどうか確認しましょう

## 下図のように、Web of Scienceの上部メニューからEndNoteを開きます。

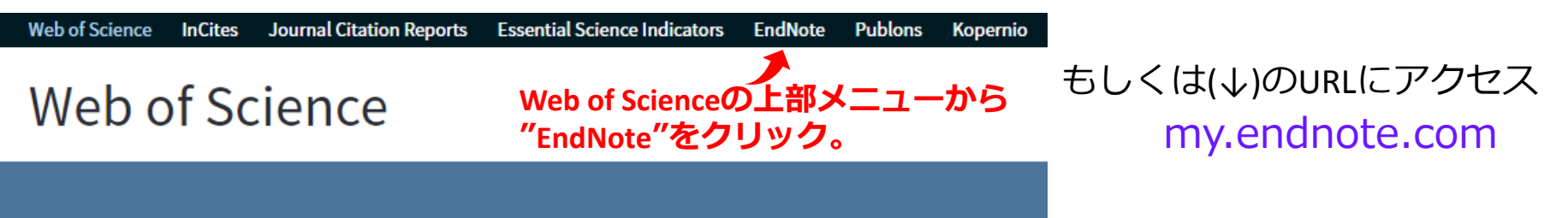

開いたEndNote画面で、作成したアカウントを使ってサインインしてください。

| Password                                        | Register |  |
|-------------------------------------------------|----------|--|
|                                                 | OR       |  |
| Forgot password? Sign in                        |          |  |
| Sign in via your Institution / Shibboleth login |          |  |
| or sign in using 🚺 in                           |          |  |

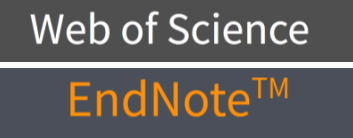

- 1. 学外でも**いつでもどこでも**(要ネット環境)Web of ScienceやEndNote basic を使えます。(半年に1回IP認証下でログインしていただく必要があります。)
- 2.検索結果を保存して、いつでも再開できます。
- 3. 検索アラートを設定して、定期的に最新の検索結果をメールで受け取れます。
- 4. **引用アラート**を設定して、気になる論文(ご自分の論文など)が新しく 他の論文に引用されたときにメールを受け取れます。
- 5. 研究者プロファイリングツール「**Publons**」を同じアカウントでご利用 いただけます。<u>https://publons.com</u>

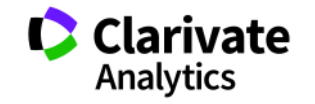

#### 2. プラグインCWYWのインストール

※プラグインCWYWは、引用文献リストの作成に必要です。

①EndNoteにアクセスし、上部メニューから"ダウンロード"をクリック。
②画面左側の"CWYW"において、ご自分のPCに合うものをダウンロード。
③インストール後、ご自分のMicrosoft Office WordにEndNoteプラグインが追加されたことを確認(次ページ参照)。

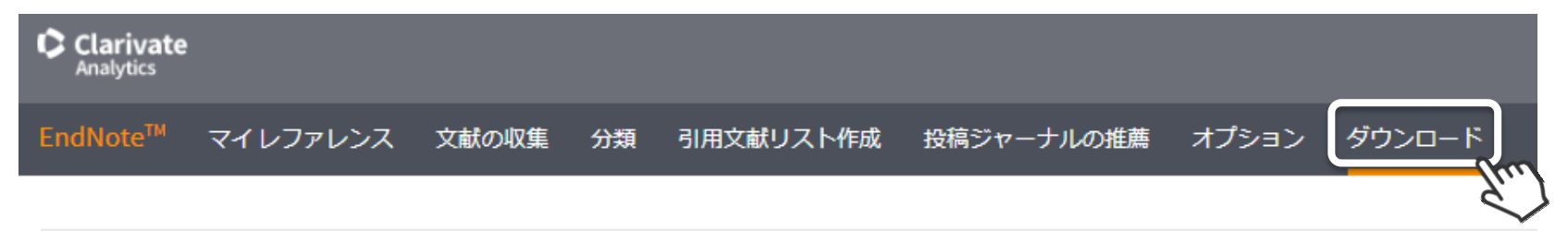

#### CWYW (Cite While You Write) ™

EndNote プラグインを使用すると、Word で論文を執筆している間に、自動的に引用文献を挿入してフォーマットします。また、この EndNote プラグインは、Windows の Internet Explorer にて、オンラインレファレンスをライブラリに保存することもできます。

#### U.S. Patent 8,082,241

インストールガイド と システム要件 を確認してください。

Internet Explorer のプラグインを使用して Windows 版をダウンロ ード 大量のプログラムインストール用に Windows MSI ファイルをダウ ンロード Macintosh 版をダウンロード 取り込み: レファレンスを取り込み

取り込みツールをインストールするには、レファレンスの取り込み7 をブックマークバー(お気に入りバーやブックマークツールバーと ることもあります)にドラッグします。一部のブラウザーでは、右? クして[お気に入りに追加]または[このリンクをブックマーク]を る必要があります。

ツールを使用するには、取り込むページに移動してブックマークツ-ーのレファレンスの取り込みボタンをクリックし、[レファレンスの み] ウィンドウの説明に従います。

Windows版かMac版かを選んでダウンロードしてください ("~をダウンロード"という青い文字列をクリックしてください)

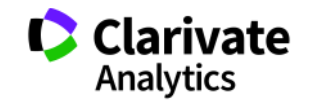

#### CWYWがダウンロード&インストールされると Microsoft Office Wordに"EndNote"メニューが追加されます

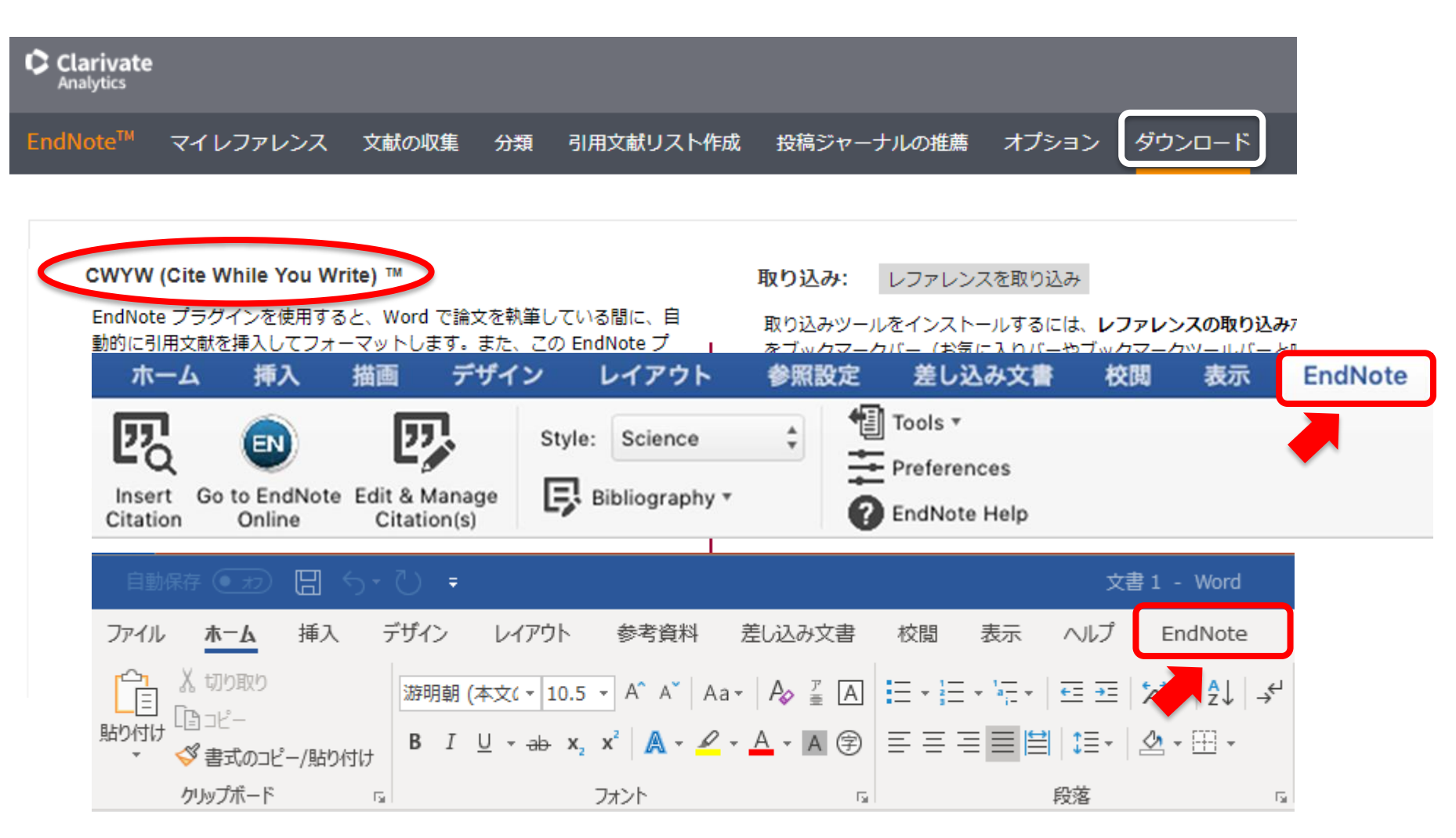

※Officeのバージョン、WindowsかMacかでも見え方は異なりますので、 必ずしも上図と同一とは限りません。表示されない場合、次ページへ。

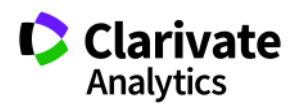

EndNote<sup>™</sup>

もし、CWYWをインストールしたのに、Word上で『EndNote』メニューが 見つからない場合・・・

アドインが無効になっているかもしれません。以下の1~6のステップを お試しください。

- 1. Word を開く。
- 2. File > オプション で Wordのオプション を開く。
- 3. 左側のメニューで、「アドイン」をクリック。
- 一番下の「管理」で「使用できないアイテム」を選択し、「設定」を クリック。
- 5. この中のEndNote のCWYWを選択し、「有効にする」をクリック。
- 6. Wordを一旦閉じ、再度立ち上げてご確認ください。

※上記ステップ5でリストにCYWYが見当たらない場合、CWYWを 再インストールください。

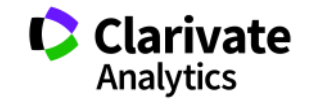

#### 使い方に困ったら・・・

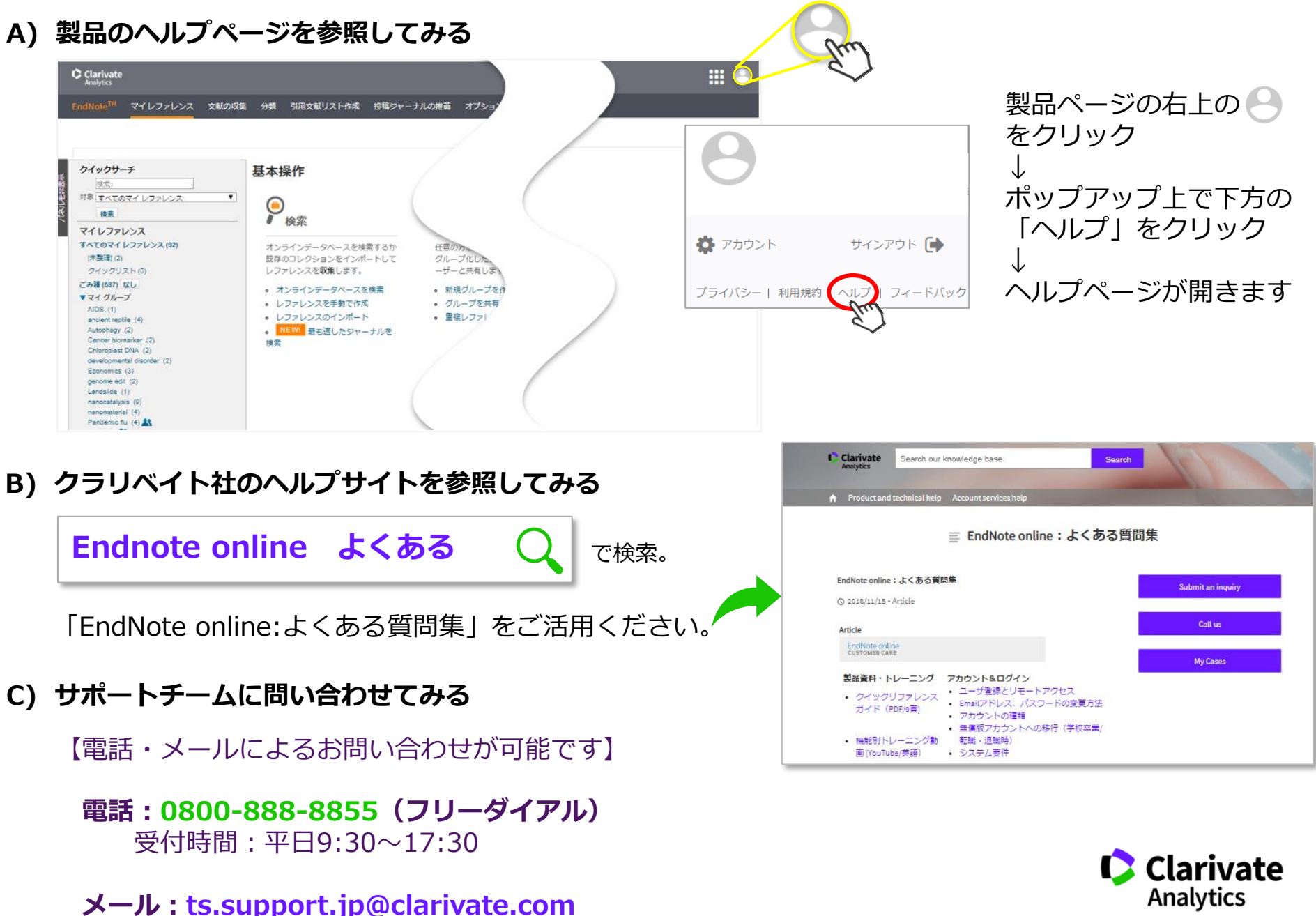

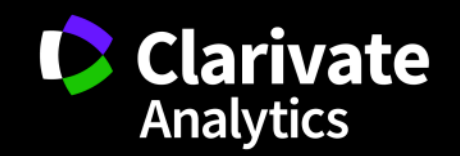

クラリベイト・アナリティクス 学術情報事業部

〒107-6119 東京都港区赤坂5丁目2番20号 赤坂パークビル19階 Tel: 03-4589-3102 Fax: 03-4589-3240 Japan.gainquiry@clarivate.com